## Popisná statistika I

- tabulky četností (*frequencies*)
  popisné statistiky (míry polohy a
- variability)
- grafy

## Tabulky četností - frequencies

Tabulky četností najdeme v menu Analyze – Descriptive statistics – Frequencies

## Tabulky četností - frequencies

- proměnné vybereme přesunem z levého seznamu do okna napravo
- podobu tabulek je možno upřesnit pod tlačítkem Format (uspořádání hodnot v tabulce atd.)
- tlačítko Charts slouží k nastavení požadovaného grafu (Bar chart, Pie chart, Histogram)

# Tabulky četností - příklady

zjistěte,

kolik bylo v souboru Zaci dívek a chlapců

jakou část souboru tvořili žáci s osnovami Obecné školy a Základní školy (proměnná skupina)

kolik procent žáků pocházelo z velkoměst, měst a vesnic

kromě tabulek vytvořte i grafy

# Tabulky četností - příklady

zjistěte z četnostní tabulky,

- jaký je medián pro počet bodů v didaktických testech
- jak na tom je vzhledem k ostatním žákům žák, který získal 36 bodů? a žák, který měl 69 bodů?

## Popisné statistiky

- pomocí tlačítka Statistics lze v dialogovém okně Frequencies nastavit různé míry centrální tendence a rozptýlení (průměr, medián, směrodatnou odchylku, minimum a maximum, atd.)
- ve Frequencies lze také nastavit, zda má či nemá být zobrazena kompletní tabulka četností (display frequency tables)

## Popisné statistiky - příklady

popište rozdělení počtu bodů v didaktickém testu, hrubých skórů z testu AIT a počtu pozitivních a negativních projevů (vyberte nejvhodnější středovou míru a míru rozptýlení, zobrazte graficky)

#### Příklady – popisné statistiky, grafy

- zobrazte rozdělení počtu bodů na didaktické testy v závislosti na pohlaví a typu obce, a také na kombinaci pohlaví a obce
- postup Graphs Legacy dialogs Boxplot – Simple
- kategorizační proměnná se zadává přes Category axis, další pak přes Panel by